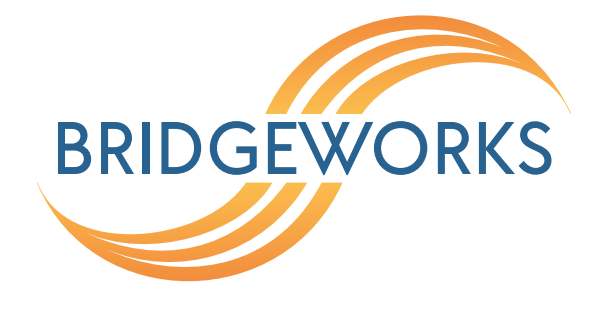

# Licence Key Management Readme Eli-v6.5.391

Bridgeworks

Unit 1, Aero Centre, Ampress Lane, Ampress Park, Lymington, Hampshire SO41 8QF Tel: +44 (0) 1590 615 444 Email: support@4bridgeworks.com

# Licence Key Management

This page allows you to view, upload, download or remove licence keys installed on the Node. Licence keys are required to enable features on installed feature cards.

From the Home screen, select the *Licence Key Management* icon from the *Node Maintenance* section.

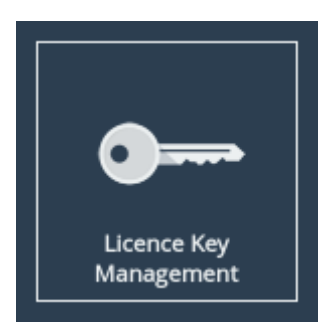

The following page will be displayed:

| Licence Keys |                                                                                                    |                     |             |         |  |
|--------------|----------------------------------------------------------------------------------------------------|---------------------|-------------|---------|--|
|              |                                                                                                    |                     |             |         |  |
| Node Menu    | Installed Licence Keys                                                                                                    |                     |             |         |  |
| 삼 Home       | ID                                                                                                    | Feature Type        | Limit       | Expires |  |
|              | 315953172                                                                                                    | Fibre Channel       | 1           | Expired |  |
| U Reboot     | 777490233                                                                                                    | Fibre Channel       | 1           | 5 Days  |  |
| € Logout     | 2018560049                                                                                                    | WAN<br>ISCSI<br>SAS | 8<br>8<br>8 | N/A     |  |
| Support      | 2125412457                                                                                                    | Fibre Channel       | 8           | N/A     |  |
| ? Help       | Some of your licence keys have expired. Functionality may be missing from your node as a result. Please remove the expired licence keys. |                     |             |         |  |
|              | Licence Key Upload<br>Licence Key File:<br>Choose file No file chosen<br>Upload                                                          |                     |             |         |  |

The *Installed Licence Keys* table displays the installed licence keys with the following information:

Feature Type The feature that the licence key enables.

**Limit** The number of interfaces that the feature may be mapped to.

Expires The amount of time left until a temporary licence key expires. If N/A is in this column, it

indicates the licence key is not temporary.

When a temporary licence key has expired, there will be a warning on the page and the *Expires* field will say *Expired* as shown in the image above. At the point of expiration, an event will be displayed below the *Node Menu* similar to the one shown below.

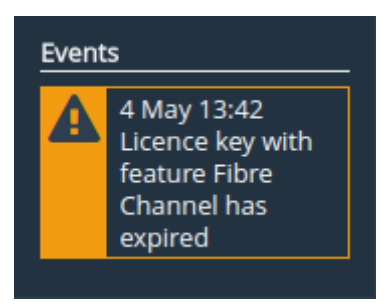

### Uploading a Licence Key

To upload a licence key:

- 1. Click the Choose file button in the Licence Key Upload section.
- 2. Locate and select the licence key to upload.
- 3. Click the Upload button.

After the upload completes, a valid licence key will appear in the *Installed Licence Keys* table.

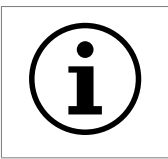

Important: The Node will require a reboot for the licence key to be activated.

#### Removing a Licence Key

To remove a licence key, select the licence key from the *Installed Licence Keys* table, then click the *Remove* button. This will open a dialog box, as shown below.

| Confirm Licence Key Removal                                                                                                    |  |  |  |  |  |
|----------------------------------------------------------------------------------------------------|--|--|--|--|--|
| Are you sure you want to remove the selected licence key?<br>Functionality provided by the selected key will be disabled.<br>Changes will be effective only after a reboot. |  |  |  |  |  |
| To confirm, please enter the key's ID (315953172) and click OK.                                                                                                    |  |  |  |  |  |
| Licence Key ID:                                                                                                    |  |  |  |  |  |
|                                                                                                    |  |  |  |  |  |
| Cancel OK                                                                                                    |  |  |  |  |  |
|                                                                                                    |  |  |  |  |  |
|                                                                                                    |  |  |  |  |  |
|                                                                                                    |  |  |  |  |  |

Copy the licence key ID into the *Licence Key ID* field and click *OK*. The licence key will be removed from the Node and will no longer be displayed in the *Installed Licence Keys* table.

## Downloading a Licence Key

To download a licence key, select the licence key from the *Installed Licence Keys* table, and click *Download*.

# Appendix A: Useful Links

Further documentation and support is available through our website: https://support.4bridgeworks.com/

If your question is not answered in our documentation, please submit a ticket: <a href="https://support.4bridgeworks.com/contact/">https://support.4bridgeworks.com/contact/</a>